Ver. 1.1

5/28/2020

# Create Membership Appeal Header 1. Log in to Advance.

- 2. Click Go To 🗳 from the Main Menu.
- 3. In the Go To window, type MAPPHDRNEW in the Application Box. 1

| Go To                           |          |          |                |                    | ×   |
|---------------------------------|----------|----------|----------------|--------------------|-----|
|                                 | Membersh | ip Appea | l Header (New) |                    | Go  |
| Application                     | <b></b>  | ID 🜲     | Mnemonic 🜲     | Туре               | ¢ 🔒 |
| Ack Candidate List              |          | 160      | ACKCL          |                    |     |
| Ack Helper                      |          | 162      | ACKHU          | Entity             |     |
| Activities                      |          | 2100     | ACT            | Eputy              |     |
| Add Organization                |          | 1201     | ORGNEW         |                    |     |
| Add Person                      |          | 1200     | ENTNEW         |                    |     |
| Addresses                       |          | 2101     | ADDR           | Entity             |     |
| Admissions Volunteer Activities |          | 2102     | ADVOL          | Entity             |     |
| Affiliations                    |          | 2103     | AFFIL          | Entity             |     |
| Alerts                          |          | 152      | ALERT          | Entity             |     |
| Alerts and Messages             |          | 150      | ALMSG          | Entity             |     |
| Allocation                      |          | 80352    | ALLOC          | Allocation         |     |
| Allocation (New)                |          | 80815    | ALLOCNEW       |                    |     |
| Allocation Alerts               |          | 152      | ALLOCALT       | Allocation         |     |
| Allocation Assignments          |          | 80353    | ALLOCA         | Allocation         |     |
| Allocation Beneficiaries        |          | 80354    | ALLOCB         | Allocation         |     |
| Allocation Financials           |          | 80355    | ALLOCF         | Allocation         |     |
| Allocation Notes                |          | 80356    | ALLOCN         | Allocation         |     |
| Allocation Stewardees           |          | 80357    | ALLOCS         | Allocation         |     |
| Allocation Tasks                |          | 80358    | ALLOCT         | Allocation         |     |
| Appeals                         |          | 330      | APPEAL         | Entity             |     |
| Apply Credits                   |          | 90453    | EVTREGAPPC     | Event Registration | -   |
|                                 |          |          |                |                    |     |
|                                 |          |          |                |                    |     |

4. Click Go button.

#### Ver. 1.1

#### 5/28/2020

5. Membership Appeal Header (New) screen will appear.

| Membershi    | ip Appeal He | ader Det | ail (80025) |                 | Save <u>A</u> ctions | Help 🤆 |
|--------------|--------------|----------|-------------|-----------------|----------------------|--------|
| Appeal Code* | [            |          | Automatica  | llv Assian Code | Z Act                | ive    |
| Description* | <u>.</u>     |          |             | ny Asign couc   |                      |        |
| Unit         | UDE          | Univer   | sity        | Start           |                      |        |
| Group*       |              | Develo   | pment       | Ston            |                      |        |
| Anneal Type* |              |          |             | Bostal Cost     |                      |        |
| Memb Type"   |              |          |             | Postal Cost     |                      |        |
| Compoier     |              |          |             | Phone Cost      |                      |        |
| t Calicit    |              |          |             | Starring Co     | su<br>muhr Cast      |        |
| # Solicit    |              |          |             | vendor/Su       | ppiy Cost            |        |
| # Sent       |              |          |             | i otal Cost     |                      |        |
| Proj Kesp    |              |          |             | Proj Reven      | ue                   |        |
| rear         |              |          | 7           | Month           |                      | -      |
| Segment      |              | Q        |             |                 |                      |        |
| Exp Year     |              |          |             | Exp Month       |                      | -      |
| Mail Date    |              |          | ¬           |                 |                      |        |
| Memb Cmpn    |              |          | •           |                 |                      |        |
| Effort #     |              |          | -           |                 |                      |        |
| Package      |              |          | •           |                 |                      |        |
| Recency      |              |          | •           |                 |                      |        |
| Mbr Tenure   |              |          | -           |                 |                      |        |
| List Source  |              |          | •           |                 |                      |        |
| Charter Mbr  |              |          | •           |                 |                      |        |
| Geographic   |              |          | -           |                 |                      |        |
| Multi-Donor  |              |          | •           |                 |                      |        |
| Misc1        |              |          | •           |                 |                      |        |
| Misc2        |              |          | •           |                 |                      |        |
| Misc3        |              |          | -           |                 |                      |        |
| Contact ID   |              | Q        |             |                 |                      |        |
| Discount     |              |          | -           |                 |                      |        |
| Event ID     |              | Q        |             |                 |                      |        |
|              |              |          |             |                 |                      | -      |

Ver. 1.1

#### 5/28/2020

6. Fill in the required fields (plus any additional fields that you would like to use:)

| 010 Chancel        | llor's Welco | me Message (10CW)         |                   | Active          |
|--------------------|--------------|---------------------------|-------------------|-----------------|
| ppeal Type         |              | e-mail Solicitation       | Start             | 08/23/2010      |
| Memb Type<br>Group |              | Annual                    | Stop              |                 |
| Membersh           | ip Appeal H  | leader Detail (80025)     | Cause Name Dalata | Antinen Itale / |
| 4                  |              |                           | Save New Delete   | Actions Help    |
| Appeal Code*       | 10CW         |                           |                   | Active          |
| Description*       | 2010 Chan    | celllor's Welcome Message |                   |                 |
| Unit               | ALU          | Alumni                    | Start             | 08/23/2010      |
| Group*             | A            | Association               | Stop              |                 |
| Appeal Type*       | E            | e-mail Solicitation       | Postal Cost       | 0.00            |
| Memb Type          |              |                           | Phone Cost        | 0.00            |
| Campaign           |              |                           | Staffing Cost     | 0.00            |
| # Solicit          | 0            |                           | Vendor/Supply Co  | ost 0.00        |
| # Sent             | 0            |                           | Total Cost        | 0.00            |
| Proj Resp          | 0            |                           | Proj Revenue      | 0.00            |
| Year               |              |                           | Month             |                 |
| Segment            |              | Q                         |                   |                 |
| Exp Year           |              | v                         | Exp Month         |                 |
| Mail Date          |              |                           |                   |                 |
| Memb Cmpn          |              |                           |                   |                 |
| Effort #           |              | -                         |                   |                 |
| Package            |              | -                         |                   |                 |
| Recency            |              | -                         |                   |                 |
| Mbr Tenure         |              |                           |                   |                 |
| List Source        |              | •                         |                   |                 |
| Charter Mbr        |              | -                         |                   |                 |
| Geographic         |              | •                         |                   |                 |
| Multi-Donor        |              | •                         |                   |                 |
| Misc1              |              | •                         |                   |                 |
| Misc2              |              |                           |                   |                 |
| Misc3              |              | -                         |                   |                 |
| Contact ID         |              | 9                         |                   |                 |
| Discount           |              | -                         |                   |                 |
| Event ID           |              | 9                         |                   |                 |
| Comment            |              |                           |                   |                 |
|                    |              |                           |                   |                 |

### Ver. 1.1

#### 5/28/2020

7. Click Save.

| 010 Chancell<br>ppeal Type<br>1emb Type | lor's Welco | e-ma         | ge (10CW)       |      | Start<br>Stop      | Active 08/23/2010            |
|-----------------------------------------|-------------|--------------|-----------------|------|--------------------|------------------------------|
| Group                                   |             | Annu         | ial             |      |                    |                              |
| Membersh                                | p Appeal    | Header De    | tail (80025)    | Save | New <u>D</u> elete | <u>A</u> ctions <u>H</u> elp |
| Appeal Code*                            | 10CW        |              | 1               |      | 1                  | 🗹 Active                     |
| Description*                            | 2010 Char   | celllor's We | come Message    |      |                    |                              |
| Unit                                    | ALU         | Alum         | ni              | Sta  | art                | 08/23/2010                   |
| Group*                                  | A           | Assoc        | alion           | Sto  | р                  |                              |
| Appeal Type*                            | E           | ma           | il Solicitation | Po   | stal Cost          | 0.00                         |
| Memb Type                               |             |              | Soucidion       | Ph   | one Cost           | 0.00                         |
| Campaign                                | <u> </u>    | -            |                 | Sta  | affing Cost        | 0.00                         |
| # Solicit                               | 0           |              |                 | Ve   | ndor/Supply Co     | ost 0.00                     |
| # Sent                                  | 0           |              |                 | То   | tal Cost           | 0.00                         |
| Proj Resp                               | 0           |              |                 | Pro  | oj Revenue         | 0.00                         |
| Year                                    |             |              |                 | Mo   | onth               |                              |
| Segment                                 |             | (            | 2               |      |                    |                              |
| Exp Year                                |             |              | L.              | Ex   | p Month            |                              |
| Mail Date                               |             |              |                 |      |                    |                              |
| Memb Cmpn                               |             |              | -               |      |                    |                              |
| Effort #                                |             |              | -               |      |                    |                              |
| Package                                 |             |              | -               |      |                    |                              |
| Recency                                 |             |              | -               |      |                    |                              |
| Mbr Tenure                              |             |              | -               |      |                    |                              |
| List Source                             |             |              | -               |      |                    |                              |
| Charter Mbr                             |             |              | -               |      |                    |                              |
| Geographic                              |             |              | -               |      |                    |                              |
| Multi-Donor                             |             |              | -               |      |                    |                              |
| Misc1                                   |             |              | -               |      |                    |                              |
| Misc2                                   |             |              | -               |      |                    |                              |
| Misc3                                   |             |              | •               |      |                    |                              |
| Contact ID                              |             | 0            | 2               |      |                    |                              |
| Discount                                |             |              | •               |      |                    |                              |
| Event ID                                |             | 9            |                 |      |                    |                              |
| Comment                                 |             |              |                 |      |                    |                              |

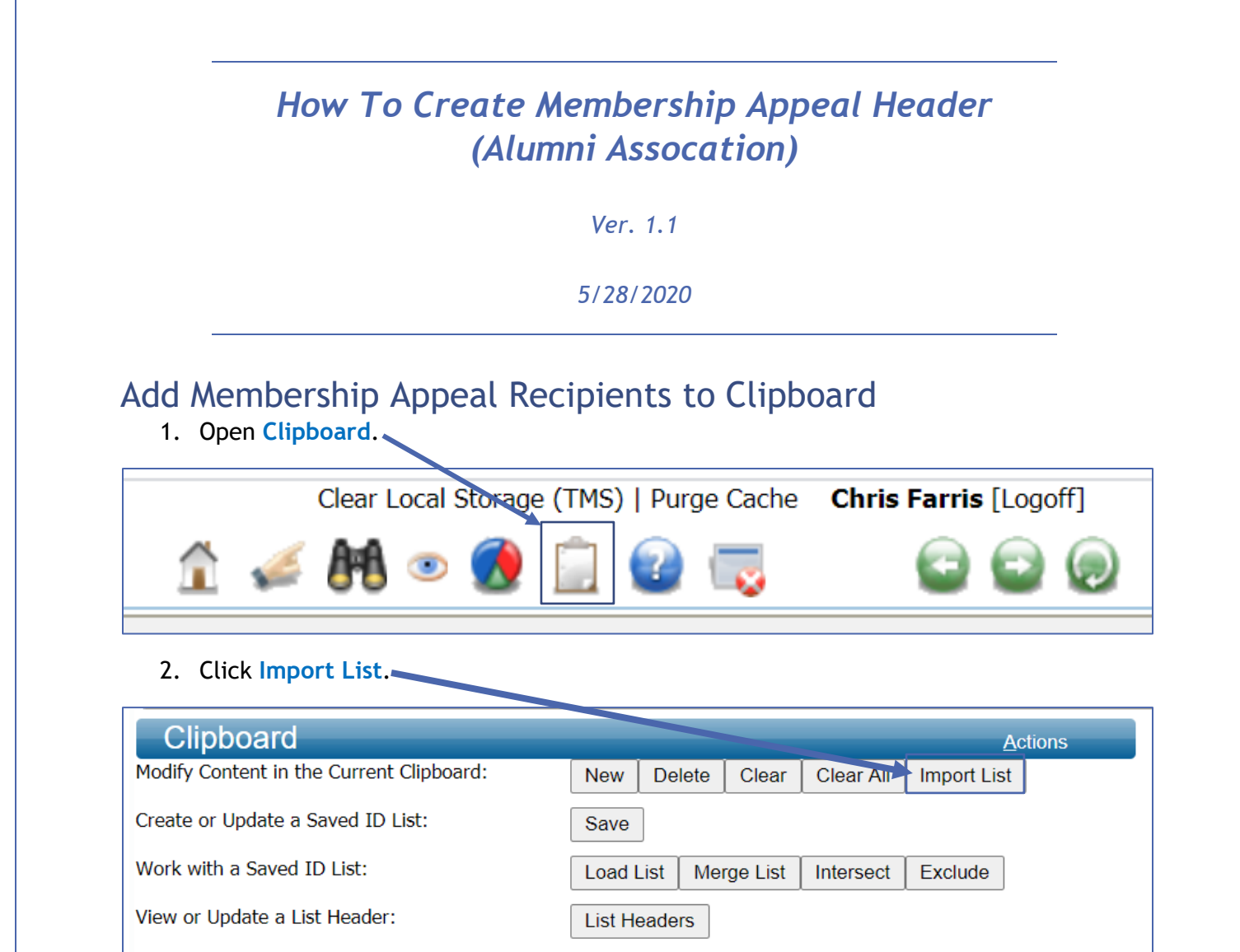

3. Change to Comma Delimited.

| Import Clipboard File (90585)                       |                             | Close | $\odot$ |
|-----------------------------------------------------|-----------------------------|-------|---------|
|                                                     |                             | 0.000 |         |
| 🗌 🔿 Tab Delimited 😟 Comma Delimited                 |                             |       |         |
| I  First row is a header                            |                             |       |         |
| Choose File No file chosen                          |                             |       |         |
|                                                     | Import New Import Append    |       |         |
| App ID: 91349                                       |                             |       |         |
| User: cmfartis                                      |                             |       |         |
| Database: ADVANCE                                   |                             |       |         |
| User Profiles: 0 (Base), 1 (AWA Web Site), 4 (UDEV) |                             |       |         |
| License Modules: AWAC(6)   AWAB(7)   AWAG(21)       | AWAM(8)   AWAE(9)   ADM(12) |       |         |
| App(91349)(6): Security(On)                         |                             |       |         |
|                                                     |                             | -     |         |

4. Click Choose File. (Navigate to the .csv file on your PC that contains the list of Members that received the Membership Appeal.)

Ver. 1.1

5/28/2020

5. Click Import New. (This imports all of the Members into the Clipboard.)

| Import Clipboard Nie (90585)                                                | Close |     |
|-----------------------------------------------------------------------------|-------|-----|
|                                                                             | 0.000 | ~~, |
| O Tab Delimited O Comma Delimited                                           |       |     |
|                                                                             |       |     |
| First row is a header                                                       |       |     |
|                                                                             |       |     |
| Choose File EntityIDs_56.csv                                                |       |     |
|                                                                             |       |     |
| Import New Import Append                                                    |       |     |
|                                                                             |       |     |
| App ID: 91349                                                               |       |     |
| User: cmfarris                                                              |       |     |
| Database: ADVANCE                                                           |       |     |
| User Profiles: 0 (Base), 1 (AWA Web Site), 4 (UDEV)                         |       |     |
| License Modules: AWAC(6)   AWAB(7)   AWAG(21)   AWAM(8)   AWAE(9)   ADM(12) |       |     |
| App(91349)(6): Security(On)                                                 |       |     |
|                                                                             |       |     |

6. Choose Actions.

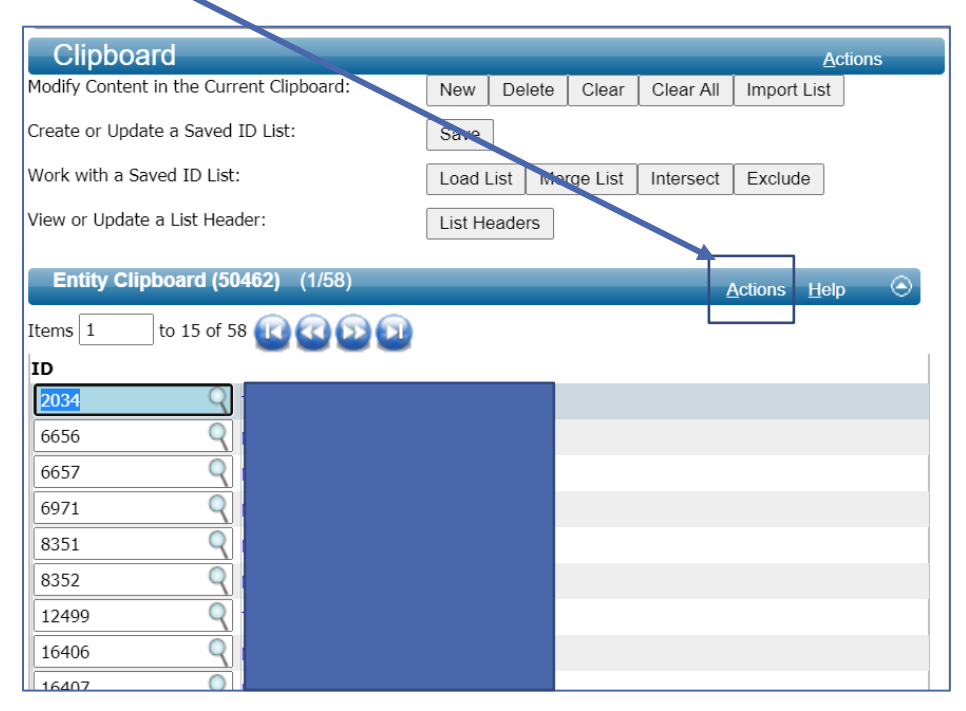

Ver. 1.1

5/28/2020

7. Choose Reports.

| Clipboard                               |         |         |          |           | Action                       | s       |
|-----------------------------------------|---------|---------|----------|-----------|------------------------------|---------|
| Modify Content in the Current Cimboard: | New     | Delete  | Clear    | Clear All | Import List                  |         |
| Create or Update a Saved ID List:       | Save    | ]       |          |           |                              |         |
| Work with a Saved ID List:              | Logd I  | _ist Me | rge List | Intersect | Exclude                      |         |
| View or Update a List Header:           | List He | eaders  |          |           |                              |         |
| Entity Clipboard (50462) (1/58)         |         |         |          |           | <u>A</u> ctions <u>H</u> elp | $\odot$ |
| Items 1 to 15 of 58 🔃 🐼 😥               |         |         |          |           | <u>R</u> eports              |         |
| ID                                      |         |         |          |           | Export Form                  |         |
|                                         |         |         |          |           | Mass Add                     |         |
|                                         |         |         |          |           | Mass Modify                  |         |
| 6656 9                                  |         |         |          |           | Export to Excel              |         |
| 6657 Q                                  |         |         |          |           |                              |         |
| 6971 Q                                  |         |         |          |           |                              |         |
| 8351                                    |         |         |          |           |                              |         |
| 8352                                    |         |         |          |           |                              |         |
| 12499                                   |         |         |          |           |                              |         |
| 16406                                   |         |         |          |           |                              |         |
| 16407 🤍                                 |         |         |          |           |                              |         |
| 20798 Q Dis Dave Steaman                |         |         |          |           |                              |         |

### Ver. 1.1

#### 5/28/2020

### 8. Choose UA Session ID.

| Report List         Actions           This is the list of reports that apply to your current context. When you run a report from this list, the report generated will be for the specific records you are viewing. |                        |                                     |  |  |  |  |
|----------------------------------------------------------------------------------------------------|------------------------|-------------------------------------|--|--|--|--|
| Report List (504                                                                                                    | (7)                    | <u>A</u> ctions <u>H</u> elp \Theta |  |  |  |  |
| Context                                                                                                    | Name                   | Description                         |  |  |  |  |
| Entity                                                                                                    | Appeal Assignment      | Assign appeals from id list         |  |  |  |  |
| Entity                                                                                                    | Entity Profile Report  | Profile reports about entities      |  |  |  |  |
| Entity                                                                                                    | Google Entities        | Map selected entities with Googl    |  |  |  |  |
| Entity                                                                                                    | Labels                 | Create mailing labels               |  |  |  |  |
| Entity                                                                                                    | Merge                  | Create Merged Document              |  |  |  |  |
| Entity                                                                                                    | NameTag and TentCard   | Produces a printable NameTag a      |  |  |  |  |
| Entity                                                                                                    | UA Comm Mass Load      | Utility to Mass Load Communicat     |  |  |  |  |
| Entity                                                                                                    | UA Entity Brief Bio v2 | UA Entity Brief Bio v2              |  |  |  |  |
| Entity                                                                                                    | UA One Line Per Entity | UA One Line Per Entity              |  |  |  |  |
| Entity                                                                                                    | UA Session ID          | Retrieve Session ID for Crystal R   |  |  |  |  |

Ver. 1.1

5/28/2020

#### 9. Click Run Report.

| Report D                                                                                                    | Detail                                                    | Actions    |  |  |  |  |
|----------------------------------------------------------------------------------------------------|-----------------------------------------------------------|------------|--|--|--|--|
| Please enter parameters, if necessary, for running this report in the form below. When you have entered all criteria for the report, press Run Report.<br>You may need to disable your browser's pop-up blocker to view the report. |                                                           |            |  |  |  |  |
| Report Head                                                                                                    | der (50451)                                               | Help 📀     |  |  |  |  |
| Description<br>Type<br>Comment                                                                                                    | Retrieve Session ID for Crystal Reports Server<br>Reports | Run Report |  |  |  |  |

### 10. Highlight (with mouse) and Copy (Ctrl-C) the UA Session ID.

| Report Viewer                                                             | <u>A</u> ctions Export <u>P</u> rint |
|---------------------------------------------------------------------------|--------------------------------------|
| Session ID (100086)                                                       | <u>P</u> rint Close 📀                |
| Please use the following for any crystal reports that require session id. |                                      |
| xzmjbjbispo31m0vzlqjgpa5                                                  |                                      |

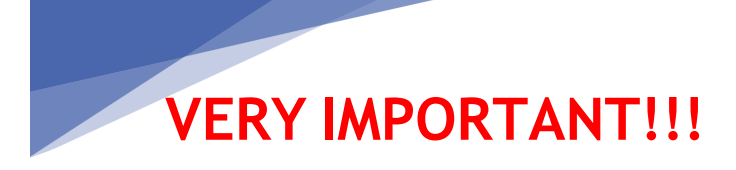

DO NOT CLOSE ADVANCE. ADVANCE MUST REMAIN OPEN FOR THE NEXT STEP TO WORK CORRECTLY.

Ver. 1.1

5/28/2020

### Apply Membership Appeal Code to Entities

- 1. Log in to Crystal Reports
- 2. Navigate to ALUM Alumni Association Folder, then to Membership Processing folder.

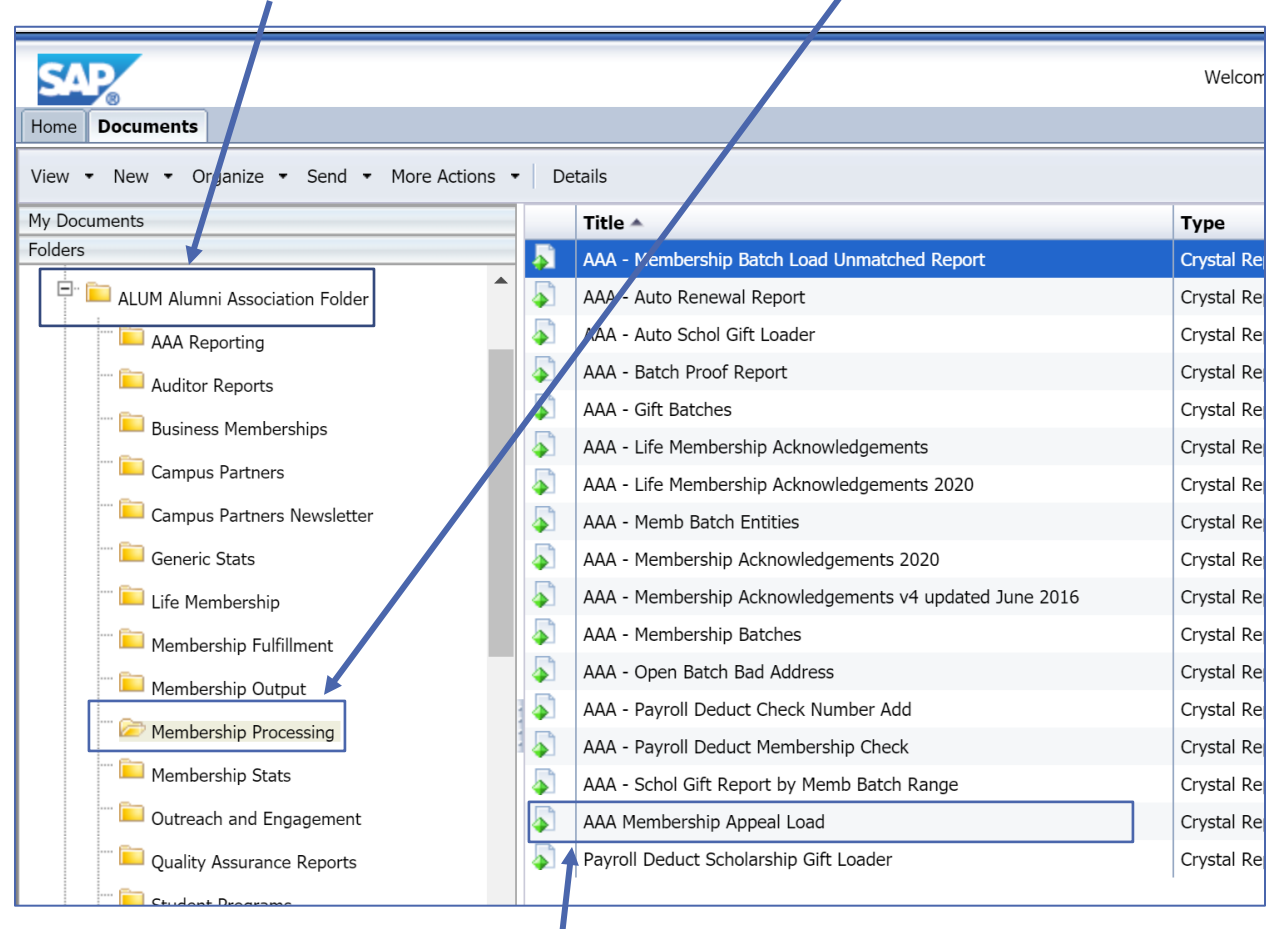

3. Find AAA Membership Appeal Load report.

Ver. 1.1

5/28/2020

# 4. Right click on AAA Membership Appeal Load.

| _            |                        |                      |         |           |
|--------------|------------------------|----------------------|---------|-----------|
|              | Tit le 🔺               |                      |         | Туре      |
|              | AAA - Membership Ba    | View                 |         | Crystal F |
| 5            | A/ A - Auto Renewal    | View Latest Instance |         | Crystal F |
| $\mathbf{a}$ | AAA - Auto Schol Gift  | Properties           |         | Crystal F |
| 5            | AAA - Batch Proof Re   | View Lineage         |         | Crystal F |
| $\mathbf{a}$ | AAA - Gift Batches     | View Metapedia Terms |         | Crystal F |
| 5            | AAA - Life Membersh    | Schedule             |         | Crystal F |
| $\mathbf{a}$ | AA - Life Membersh     | Mobile Properties    |         | Crystal F |
| 5            | AAA - Memb Batch E     | History              |         | Crystal F |
| $\mathbf{a}$ | AAA - Membership 🗸     | Categories           |         | Crystal F |
| $\mathbf{a}$ | AAA - Membership A     |                      | ne 2016 | Crystal F |
| $\mathbf{a}$ | AAA - Membership Ba    | Document Link        |         | Crystal F |
| 5            | AAA - Open Batch Ba    | New                  | >       | Crystal F |
| -            | AAA - Payroll Deduct   | Organize             | >       | Crystal F |
| 1 🔊          | AAA - Payroll Deduct   | Send                 | >       | Crystal F |
| Δ,           | AAA - Schol Gift Rep   | Details              |         | Crystal F |
|              | AAA Me nbership Appea  | LOdu                 |         | Crystal I |
| -            | Payrol Deduct Scholars | nip Gift Loader      |         | Crystal F |

5. Select Schedule.

Ver. 1.1

5/28/2020

6. Select Prompts.

| Welcome: Administrator   Applications - Preferences<br>Help menu - Log off<br>Home Documents                                                                                                    |                                                   |  |  |  |  |  |  |
|----------------------------------------------------------------------------------------------------|---------------------------------------------------|--|--|--|--|--|--|
| View Schedule – AAA Membership Appeal                                                                                                    | Load                                              |  |  |  |  |  |  |
| My Dr       Schedue         Folde       Instance Title         Recurrence       Database Logon         Prompts       Filters         Formats       Destinations         Print Settings       Events         Scheduling Server Group       Languages | Instance Title         AAA Membership Appeal Load |  |  |  |  |  |  |

### How To Create Membership Appeal Header (Alumni Assocation) Ver. 1.1 5/28/2020 7. Select Edit Values. Schedule – AAA Membership Appeal Load Prompts Schedule Edit Values... Instance Title Recurrence Parameter Schedulii \* I\_SESSION\_ID null Database Logon \* I\_APPEAL\_CODE null \* I\_DATE\_SENT null \* I\_OPERATOR\_NAME null Filters Formats \* Required Destinations Print Settings Events Scheduling Server Group Languages

Ver. 1.1

5/28/2020

- 8. Enter values from previous work:
  - a. Session ID
  - b. Appeal Code Created
  - c. Date of Appeal
  - d. Name of Person Doing this Work

| Prompts                                                |
|--------------------------------------------------------|
| Enter prompt values.                                   |
|                                                        |
| I_SESSION_ID                                           |
|                                                        |
| 📌 🗹 Set to Null                                        |
|                                                        |
| I_APPEAL_CODE                                          |
| /                                                      |
| Set to Null                                            |
|                                                        |
| I_DATE_SENT                                            |
| Please enter DateTime in format/"mm/dd/yyyy hh:mm:ss". |
|                                                        |
| Set to Null                                            |
|                                                        |
| I_OPERATOR_NAME                                        |
|                                                        |
| Set to Null                                            |

11. Remember to remove Set to Null!!

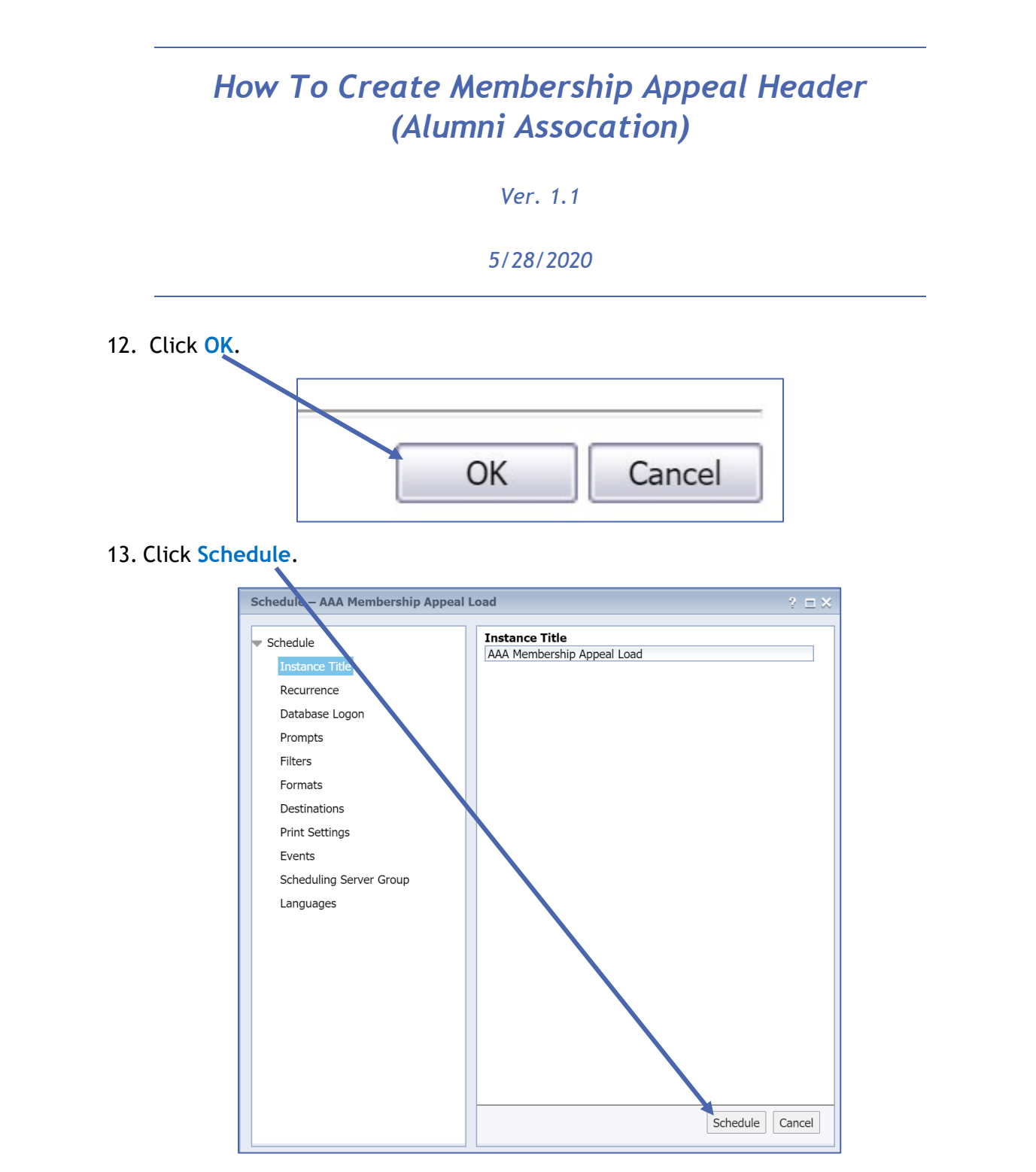

14. Stop. Running this report has added the Membership Appeal code to all Entities in your Clipboard. You may now close Advance.